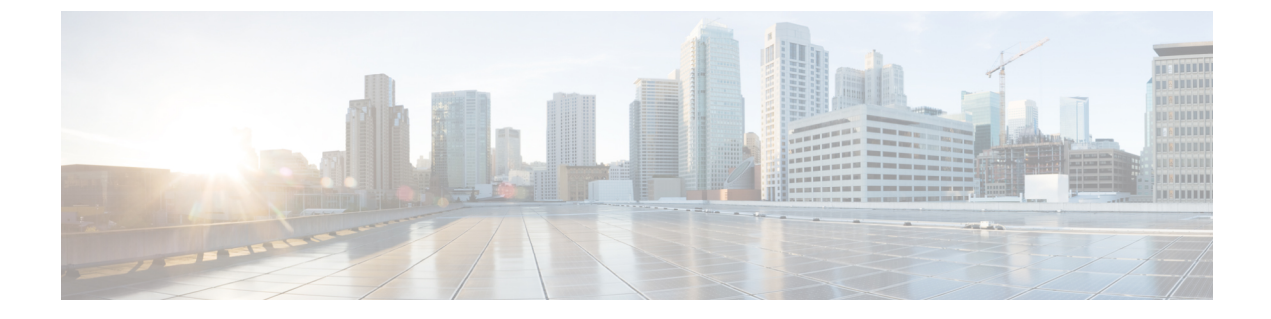

# インターフェイス特性の設定

- ・インターフェイス特性の設定に関する情報(1ページ)
- ・インターフェイス特性の設定方法(15ページ)
- •インターフェイス特性のモニタリング (32ページ)
- インターフェイス特性の設定例(34ページ)
- ・インターフェイス特性機能の追加情報(38ページ)
- ・インターフェイス特性の設定の機能履歴と情報(39ページ)

## インターフェイス特性の設定に関する情報

### インターフェイス タイプ

ここでは、deviceでサポートされているインターフェイスの異なるタイプについて説明します。 また、インターフェイスの物理特性に応じた設定手順についても説明します。

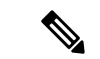

(注) このスタック対応devicesの背面にあるスタックポートはイーサネットポートではないため、 設定できません。

### ポートベースの VLAN

VLANは、ユーザの物理的な位置に関係なく、機能、チーム、またはアプリケーションなどで 論理的に分割された、スイッチによるネットワークです。ポートで受信したパケットが転送さ れるのは、その受信ポートと同じVLANに属するポートに限られます。異なるVLAN上のネッ トワーク デバイスは、VLAN間でトラフィックをルーティングするレイヤ3デバイスがなけ れば、互いに通信できません。

VLANに分割することにより、VLAN内でトラフィック用の堅固なファイアウォールを実現します。また、各 VLAN には固有の MAC アドレス テーブルがあります。VLAN が認識されるのは、ローカル ポートが VLAN に対応するように設定されたとき、VLAN Trunking Protocol

(VTP) トランク上のネイバーからその存在を学習したとき、またはユーザが VLAN を作成したときです。スタック全体のポートを使用して VLAN を形成できます。

VLANを設定するには、vlan vlan-id グローバルコンフィギュレーションコマンドを使用して、 VLAN コンフィギュレーションモードを開始します。標準範囲 VLAN (VLAN ID 1 ~ 1005) の VLAN 設定は、VLAN データベースに保存されます。VTP がバージョン1または2の場合 に、拡張範囲 VLAN (VLAN ID 1006 ~ 4094)を設定するには、最初に VTP モードをトランス ペアレントに設定する必要があります。トランスペアレントモードで作成された拡張範囲 VLAN は、VLAN データベースには追加されませんが、deviceの実行コンフィギュレーション に保存されます。VTP バージョン3 では、クライアントまたはサーバモードで拡張範囲 VLAN を作成できます。これらの VLAN は VLAN データベースに格納されます。

スイッチ スタックでは、VLAN データベースはスタック内のすべてのスイッチにダウンロー ドされ、スタック内のすべてのスイッチによって同じ VLAN データベースが構築されます。 スタックのすべてのスイッチで実行コンフィギュレーションおよび保存済みコンフィギュレー ションが同一です。

switchport インターフェイス コンフィギュレーション コマンドを使用すると、VLAN にポートが追加されます。

- インターフェイスを特定します。
- トランクポートには、トランク特性を設定し、必要に応じて所属できる VLAN を定義します。
- ・アクセスポートには、所属する VLAN を設定して定義します。

### スイッチ ポート

スイッチポートは、物理ポートに対応付けられたレイヤ2専用インターフェイスです。スイッ チポートは1つまたは複数のVLANに所属します。スイッチポートは、アクセスポートまた はトランクポートにも使用できます。ポートは、アクセスポートまたはトランクポートに設 定できます。また、ポート単位で Dynamic Trunking Protocol (DTP)を稼働させ、リンクのも う一端のポートとネゴシエートすることで、スイッチポート モードも設定できます。スイッ チポートは、物理インターフェイスおよび関連付けられているレイヤ2プロトコルの管理に使 用され、ルーティングやブリッジングは処理しません。

スイッチポートの設定には、switchport インターフェイス コンフィギュレーション コマンド を使用します。

#### アクセスポート

アクセスポートは(音声 VLAN ポートとして設定されている場合を除き)1つの VLAN だけ に所属し、その VLAN のトラフィックだけを伝送します。トラフィックは、VLAN タグが付 いていないネイティブ形式で送受信されます。アクセスポートに着信したトラフィックは、 ポートに割り当てられている VLAN に所属すると見なされます。アクセスポートがタグ付き パケット(スイッチ間リンク(ISL)またはタグ付き IEEE 802.1Q)を受信した場合、そのパ ケットはドロップされ、送信元アドレスは学習されません。

サポートされているアクセス ポートのタイプは、次のとおりです。

•スタティックアクセスポート。このポートは、手動でVLANに割り当てます(IEEE 802.1x で使用する場合は RADIUS サーバを使用します)。

また、Cisco IP Phone と接続するアクセス ポートを、1 つの VLAN は音声トラフィック用に、 もう1 つの VLAN は Cisco IP Phone に接続しているデバイスからのデータ トラフィック用に使 用するように設定できます。

#### トランク ポート

トランク ポートは複数の VLAN のトラフィックを伝送し、デフォルトで VLAN データベース 内のすべての VLAN のメンバとなります。

デフォルトでは、トランクポートは、VTPに認識されているすべてのVLANのメンバですが、 トランクポートごとにVLANの許可リストを設定して、VLANメンバーシップを制限できま す。許可VLANのリストは、その他のポートには影響を与えませんが、対応トランクポート には影響を与えます。デフォルトでは、使用可能なすべてのVLAN(VLAN ID 1 ~ 4094)が 許可リストに含まれます。トランクポートは、VTPがVLANを認識し、VLANがイネーブル 状態にある場合に限り、VLANのメンバーになることができます。VTPが新しいイネーブル VLANを認識し、そのVLANがトランクポートの許可リストに登録されている場合、トラン クポートは自動的にそのVLANのメンバになり、トラフィックはそのVLANのトランクポー ト間で転送されます。VTPが、VLANのトランクポートの許可リストに登録されていない、 新しいイネーブル VLANを認識した場合、ポートはそのVLANのメンバーにはならず、その VLANのトラフィックはそのポート間で転送されません。

#### トンネル ポート

トンネル ポートは IEEE 802.1Q トンネリングで使用され、サービスプロバイダー ネットワー クのカスタマーのトラフィックを、同じ VLAN 番号を使用するその他のカスタマーから分離 します。サービスプロバイダー エッジ スイッチのトンネル ポートからカスタマーのスイッチ の IEEE 802.1Q トランク ポートに、非対称リンクを設定します。エッジ スイッチのトンネル ポートに入るパケットには、カスタマーの VLAN ですでに IEEE802.1Q タグが付いており、カ スタマーごとに IEEE 802.1Qタグの別のレイヤ(メトロタグと呼ばれる)でカプセル化され、 サービスプロバイダー ネットワークで一意の VLAN ID が含まれます。タグが二重に付いたパ ケットは、その他のカスタマーのものとは異なる、元のカスタマーの VLAN が維持されてサー ビスプロバイダー ネットワークを通過します。発信インターフェイス、およびトンネル ポー トでは、メトロタグが削除されてカスタマーのネットワークのオリジナル VLAN 番号が取得 されます。

トンネル ポートは、トランク ポートまたはアクセス ポートにすることができず、それぞれの カスタマーに固有の VLAN に属する必要があります。

#### ルーテッドポート

ルーテッドポートは物理ポートであり、ルータ上にあるポートのように動作しますが、ルータ に接続されている必要はありません。ルーテッドポートは、アクセスポートとは異なり、特 定の VLAN に対応付けられていません。VLAN サブインターフェイスをサポートしない点を 除けば、通常のルータインターフェイスのように動作します。ルーテッドポートは、レイヤ 3ルーティングプロトコルで設定できます。ルーテッドポートはレイヤ3インターフェイス専用で、DTPやSTPなどのレイヤ2プロトコルはサポートしません。

ルーテッドポートを設定するには、no switchport インターフェイス コンフィギュレーション コマンドでインターフェイスをレイヤ3モードにします。次に、ポートに IP アドレスを割り 当て、ルーティングを有効にして、ip routing および router protocol グローバル コンフィギュ レーション コマンドを使用してルーティングプロトコルの特性を指定します。

(注) no switchport インターフェイス コンフィギュレーション コマンドを実行すると、インターフェ イスがいったんシャットダウンされてから再度有効になり、インターフェイスが接続されてい るデバイスに関するメッセージが表示されることがあります。レイヤ2モードのインターフェ イスをレイヤ3モードにした場合、影響のあるインターフェイスに関連する以前の設定が消失 する可能性があります。

ソフトウェアに、設定できるルーテッドポートの個数制限はありません。ただし、ハードウェ アには限界があるため、この個数と設定されている他の機能の数との相互関係によって CPU パフォーマンスに影響が及ぶことがあります。

(注) IP Base イメージは、スタティックルーティングと Routing Information Protocol (RIP) をサポートします。フルレイヤ3ルーティングまたはフォールバックブリッジングの場合は、スタンドアロン device またはアクティブなデバイスで IP サービスイメージを有効にする必要があります。device

### スイッチ仮想インターフェイス

スイッチ仮想インターフェイス(SVI)は、スイッチポートのVLANを、システムのルーティ ング機能またはブリッジング機能に対する1つのインターフェイスとして表します。1つの VLANに関連付けることができるSVIは1つだけです。VLANに対してSVIを設定するのは、 VLAN間でルーティングするため、またはdeviceにIPホスト接続を提供するためだけです。デ フォルトでは、SVIはデフォルト VLAN(VLAN1)用に作成され、リモート deviceの管理を 可能にします。追加のSVIは明示的に設定する必要があります。

(注) インターフェイス VLAN 1 は削除できません。

SVI はシステムにしか IP ホスト接続を行いません。SVI は、VLAN インターフェイスに対して vlan インターフェイスコンフィギュレーションコマンドを実行した際に初めて作成されます。 VLAN は、ISL または IEEE 802.1Q カプセル化トランク上のデータ フレームに関連付けられた VLAN タグ、あるいはアクセス ポート用に設定された VLAN ID に対応します。トラフィック をルーティングするそれぞれの VLAN に対して VLAN インターフェイスを設定し、IP アドレ スを割り当ててください。 interface range コマンドを使用して、範囲内の既存のVLAN SVIを設定できます。interface range コマンド下で入力したコマンドは、範囲内の既存のVLAN SVI すべてに適用されます。コマン ド interface range create vlan x-yを入力すると、まだ存在しない指定された範囲内のすべての vlan を作成できます。VLAN インターフェイスが作成されると、interface range vlan *id*を使用 して vlan インターフェイスを設定できます。

スイッチスタックまたは device は合計 1005 の VLAN および SVI をサポートしますが が動作し ている場合は 255) 、ハードウェアの制限のため、SVI およびルーテッドポートの数と設定す る他の機能の数との相互関係によって、CPUのパフォーマンスに影響が及ぶことがあります。

物理ポートと関連付けられていない場合、SVI を作成してもアクティブにはなりません。

#### SVI自動ステート除外

VLAN 上の複数のポートを装備した SVI のラインステートは、次の条件を満たしたときには アップ状態になります。

- VLAN が存在し、deviceの VLAN データベースでアクティブです。
- ・VLAN インターフェイスが存在し、管理上のダウン状態ではありません。
- ・少なくとも1つのレイヤ2(アクセスまたはトランク)ポートが存在し、このVLANのリンクがアップ状態であり、ポートがVLANでスパニングツリーフォワーディングステートです。

(注) 対応するVLANリンクに属する最初のスイッチポートが起動し、STPフォワーディングステートになると、VLANインターフェイスのプロトコルリンクステートがアップ状態になります。

VLANに複数のポートがある場合のデフォルトのアクションでは、VLAN内のすべてのポート がダウンするとSVIもダウン状態になります。SVI自動ステート除外機能を使用して、SVIラ インステートアップオアダウン計算に含まれないようにポートを設定できます。たとえば、 VLAN上で1つのアクティブポートだけがモニタリングポートである場合、他のすべてのポー トがダウンすると VLAN もダウンするよう自動ステート除外機能をポートに設定できます。 ポートでイネーブルである場合、autostate exclude はポート上でイネーブルであるすべての VLAN に適用されます。

VLAN 内の1つのレイヤ2ポートに収束時間がある場合(STP リスニング/ラーニングステートからフォワーディングステートへの移行)、VLAN インターフェイスが起動します。これにより、ルーティングプロトコルなどの機能は、完全に動作した場合と同様にVLANインターフェイスを使用せず、ルーティングブラックホールなどの他の問題を最小限にします。

### EtherChannel ポートグループ

EtherChannel ポートグループは、複数のスイッチポートを1つのスイッチポートとして扱いま す。このようなポートグループは、devices間、またはdevicesおよびサーバ間で高帯域接続を行 う単一論理ポートとして動作します。EtherChannel は、チャネルのリンク全体でトラフィック の負荷を分散させます。EtherChannel 内のリンクで障害が発生すると、それまでその障害リン クで伝送されていたトラフィックが残りのリンクに切り替えられます。複数のトランクポート を1つの論理トランクポートに、複数のアクセスポートを1つの論理アクセスポートに、複 数のトンネルポートを1つの論理トンネルポートに、または複数のルーテッドポートを1つ の論理ルーテッドポートにグループ化できます。ほとんどのプロトコルは単一のまたは集約ス イッチポートで動作し、ポートグループ内の物理ポートを認識しません。例外は、DTP、Cisco Discovery Protocol(CDP)、およびポート集約プロトコル(PAgP)で、物理ポート上でしか動 作しません。

EtherChannel を設定するとき、ポートチャネル論理インターフェイスを作成し、EtherChannel にインターフェイスを割り当てます。レイヤ3インターフェイスの場合は、interface port-channel グローバル コンフィギュレーション コマンドを使用して、論理インターフェイスを手動で作 成します。その後、channel-group インターフェイス コンフィギュレーション コマンドを使用 して、インターフェイスを EtherChannel に手動で割り当てます。レイヤ2インターフェイスの 場合は、channel-group インターフェイス コンフィギュレーション コマンドを使用して、ポー トチャネル論理インターフェイスを動的に作成します。このコマンドは物理および論理ポート をバインドします。

### 10 ギガビット イーサネット インターフェイス

10ギガビットイーサネットインターフェイスは全二重モードでだけ動作します。インターフェ イスはスイッチ ポートまたはルーテッドポートとして設定可能です。

Cisco TwinGig Converter Module の詳細については、deviceのハードウェア インストレーション ガイドおよびトランシーバ モジュールのマニュアルを参照してください。

### マルチギガビット イーサネット

MultiGigabit Ethernet (mGig) 機能では、従来の CAT5e ケーブル以上のケーブルに対する自動 帯域幅ネゴシエーションによって、100 Mbps、1 Gbps、2.5 Gbps、および 5 Gbps の速度を設定 できます。

mGig 機能をサポートしているシスコ スイッチは以下のとおりです。

- WS-C3650-8X24PD
- WS-C3650-8X24UQ
- WS-C3650-12X48FD
- WS-C3650-12X48UQ
- WS-C3650-12X48UR
- WS-C3650-12X48UZ

マルチギガビットイーサネットは、チャネルの両端でサポートされる最高速度でリンクを確立 するためにポートが自動ネゴシエーションページを交換するマルチレート速度をサポートしま す。高ノイズ環境では、ポート速度のダウンシフトがインターフェイスで有効になっていると きは、より高速なリンクが確立できない場合、または確立されたリンクの品質が PHY による リンクの再確立を必要とするレベルに下がった場合、ラインレートは自動的に低い速度にダウ ングレードします。次のダウンシフト速度値が推奨されます。

- •10Gbs (5Gbs にダウンシフト)
- •5Gbs (2.5Gbs にダウンシフト)
- •2.5Gbs (1Gbs にダウンシフト)
- •1Gbs (100Mbs にダウンシフト)

### イーサネット経由の電源供給

Power over Ethernet (PoE) テクノロジーでは、PoE (802.3af 標準規格)、PoE+ (802.3at) ポートでdeviceの動作用の電源を供給できます。

Cisco Universal Power Over Ethernet (Cisco UPoE) は IEEE PoE+標準規格を拡張し、ポートあた りの供給電力を 2 倍の 60 W にします。

詳細については、このガイドの「PoEの設定」の項を参照してください。

### スイッチの USB ポートの使用

### USB ミニタイプ B コンソール ポート

には、 device 次のコンソールポートがあります。

- •USB ミニタイプBコンソール接続
- RJ-45 コンソール ポート

コンソール出力は両方のポートに接続されたデバイスに表示されますが、コンソール入力は一 度に1つのポートしかアクティブになりません。デフォルトでは、USBコネクタはRJ-45コネ クタよりも優先されます。

Windows PC には、USB ポートのドライバが必要です。ドライバインストレーションの手順に ついては、ハードウェアインストレーションガイドを参照してください。

付属の USB Type A-to-USB mini-Type B ケーブルを使用して、PC またはその他のデバイスを deviceに接続します。接続されたデバイスには、ターミナルエミュレーションアプリケーショ ンが必要です。device が、ホスト機能をサポートする電源の入っているデバイス (PC など) への有効な USB 接続を検出すると、RJ-45 コンソールからの入力がただちに無効になり、USB コンソールからの入力が有効になります。USB 接続が削除されると、RJ-45 コンソールからの 入力はただちに再度イネーブルになります。device の LED は、どのコンソール接続が使用中 であるかを示します。

<sup>(</sup>注)

#### コンソール ポート変更ログ

ソフトウェア起動時に、ログに USB または RJ-45 コンソールのいずれがアクティブであるか が示されます。スタックの各 device がこのログを生成します。すべてのdeviceは常にまず RJ-45 メディア タイプを表示します。

サンプル出力では、デバイス1には接続された USB コンソールケーブルがあります。ブート ローダが USB コンソールに変わらなかったため、デバイス1からの最初のログは、RJ-45 コン ソールを示しています。少したってから、コンソールが変更され、USB コンソール ログが表 示されます。デバイス2 およびデバイス3には、RJ-45 コンソールケーブルが接続されていま す。

switch-stack-1
\*Mar 1 00:01:00.171: %USB\_CONSOLE-6-MEDIA\_RJ45: Console media-type is RJ45.
\*Mar 1 00:01:00.431: %USB CONSOLE-6-MEDIA USB: Console media-type is USB.

switch-stack-2
\*Mar 1 00:01:09.835: %USB\_CONSOLE-6-MEDIA\_RJ45: Console media-type is RJ45.

switch-stack-3

\*Mar 1 00:01:10.523: %USB CONSOLE-6-MEDIA RJ45: Console media-type is RJ45.

USB ケーブルが取り外されるか、PC が USB 接続を非アクティブ化すると、ハードウェアは自動的に RJ-45 コンソール インターフェイスに変わります。

switch-stack-1
Mar 1 00:20:48.635: %USB CONSOLE-6-MEDIA RJ45: Console media-type is RJ45.

コンソール タイプが常に RJ-45 であるように設定でき、さらに USB コネクタの無活動タイム アウトを設定できます。

#### USB タイプAポート

USB タイプAポートは、外部 USB フラッシュ デバイス (サム ドライブまたは USB キーとも 呼ばれる) へのアクセスを提供します。このポートは、容量 128 MB ~ 8 GB の Cisco USB フ ラッシュ ドライブをサポートします (ポート密度 128 MB、256 MB、1 GB、4 GB、8 GB の USB デバイスがサポートされます)。標準 Cisco IOS コマンドラインインターフェイス (CLI) コマンドを使用して、フラッシュデバイスの読み取り、書き込み、および、コピー元やコピー 先として使用できます。device を USB フラッシュドライブから起動するように設定すること もできます。

### インターフェイスの接続

単一VLAN内のデバイスは、スイッチを通じて直接通信できます。異なるVLANに属するポート間では、ルーティングデバイスを介さなければデータを交換できません。標準のレイヤ2 deviceを使用すると、異なるVLANのポートは、ルータを通じて情報を交換する必要があります。ルーティングが有効に設定されたdeviceの使用により、IPアドレスを割り当てた SVI で VLAN 20 および VLAN 30 の両方を設定すると、外部ルータを使用せずに、deviceを介してホ ストAからホストBにパケットを直接送信できます。 図 1: スイッチと VLAN との接続

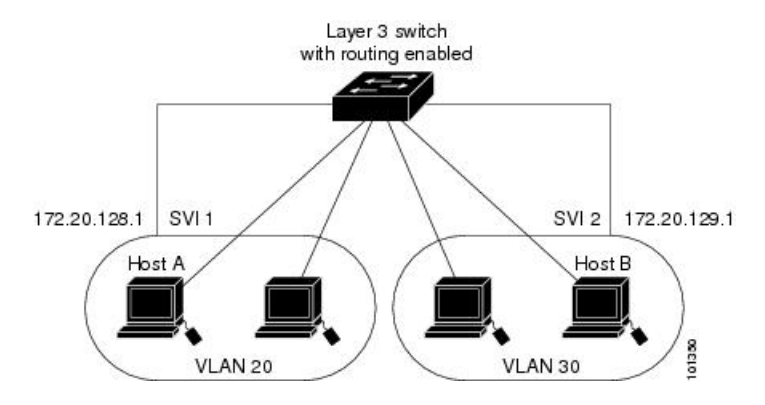

- ルーティング機能は、すべてのSVIおよびルーテッドポートで有効にできます。deviceは IPトラフィックだけをルーティングします。IPルーティングプロトコルパラメータとア ドレス設定がSVIまたはルーテッドポートに追加されると、このポートで受信したIPト ラフィックはルーティングされます。
- フォールバックブリッジングは、deviceでルーティングされないトラフィックや DECnet などのルーティングできないプロトコルに属しているトラフィックを転送します。また、 フォールバックブリッジングは、2 つ以上の SVI またはルーテッド ポート間のブリッジ ングによって、複数の VLAN を1 つのブリッジ ドメインに接続します。フォールバック ブリッジングを設定する場合は、ブリッジ グループに SVI またはルーテッド ポートを割 り当てます。各 SVI またはルーテッド ポートにはそれぞれ1つしかブリッジ グループが 割り当てられません。同じグループ内のすべてのインターフェイスは、同じブリッジドメ インに属します。

### インターフェイス コンフィギュレーション モード

deviceは、次のインターフェイス タイプをサポートします。

- 物理ポート: device ポートおよびルーテッド ポート
- VLAN:スイッチ仮想インターフェイス
- ・ポートチャネル: EtherChannel インターフェイス

インターフェイス範囲も設定できます。

物理インターフェイス(ポート)を設定するには、インターフェイスタイプ、スタックメン バー番号(スタッキング対応スイッチのみ)、モジュール番号、およびdeviceポート番号を指 定して、インターフェイスコンフィギュレーションモードを開始します。

タイプ: 10/100/1000 Mbps イーサネットポートにはギガビットイーサネット (gigabitethernet または gi)、10,000 Mbps には 10 ギガビットイーサネット (tengigabitethernet または te)、
 Small Form-Factor Pluggable (SFP) モジュールにはギガビットイーサネットインターフェイス (gigabitethernet または gi)です。

 スタックメンバ番号:スタック内のdeviceを識別する番号。deviceの番号範囲は1~9で、 初めてdeviceを初期化したときに割り当てられます。deviceスタックに組み込まれる前の デフォルトのdevice番号は1です。deviceにスタックメンバ番号が割り当てられている場 合、別の番号が割り当てられるまでその番号が維持されます。

スタック モードでスイッチ ポート LED を使用して、deviceのスタック メンバー番号を識 別できます。

- モジュール番号:device上のモジュールまたはスロット番号:スイッチ(ダウンリンク) ポートは0で、アップリンクポートは1です。
- ポート番号:device上のインターフェイス番号。10/100/1000 ポート番号は常に1から始まり、deviceの向かって一番左側のポートから順に付けられています。たとえば、gigabitethernet1/0/1 または gigabitethernet1/0/8 のようになります。

SFP アップリンク ポートを装着したdeviceの場合、モジュール番号は1で、ポート番号が 振り直されます。deviceに 10/100/1000 ポートが24 個ある場合、SFP モジュール ポート は、gigabitethernet1/1/1 ~ gigabitethernet1/1/4、または tengigabitethernet1/1/1 ~ tengigabitethernet1/1/4 になります。

device上のインターフェイスの位置を物理的に確認することで、物理インターフェイスを識別 できます。show 特権 EXEC コマンドを使用して、スイッチ上の特定のインターフェイスまた はすべてのインターフェイスに関する情報を表示することもできます。以降、この章では、主 に物理インターフェイスの設定手順について説明します。

次に、スタッキング対応deviceでインターフェイスを識別する例を示します。

スタンドアロン deviceの 10/100/1000 ポート4 を設定するには、次のコマンドを入力します。

デバイス(config)# interface gigabitethernet1/0/4

スタンドアロン deviceに 10 ギガビット イーサネット ポート1 を設定するには、次のコマンドを入力します。

デバイス(config) # interface tengigabitethernet1/0/1

 スタックメンバー3に10ギガビットイーサネットポートを設定するには、次のコマンド を入力します。

デバイス(config)# interface tengigabitethernet3/0/1

スタンドアロン deviceの1番めの SFP モジュール(アップリンク)ポートを設定するには、次のコマンドを入力します。

デバイス(config)# interface gigabitethernet1/1/1

### イーサネット インターフェイスのデフォルト設定

インターフェイスがレイヤ3モードの場合に、レイヤ2パラメータを設定するには、パラメー タを指定せずに switchport インターフェイス コンフィギュレーション コマンドを入力し、イ ンターフェイスをレイヤ2モードにする必要があります。これにより、インターフェイスが いったんシャットダウンしてから再度イネーブルになり、インターフェイスが接続しているデ バイスに関するメッセージが表示されることがあります。レイヤ3モードのインターフェイス をレイヤ2モードにした場合、影響のあるインターフェイスに関連する以前の設定情報が消失 する可能性があり、インターフェイスはデフォルト設定に戻ります。

次の表は、レイヤ2インターフェイスにのみ適用される一部の機能を含む、イーサネットイン ターフェイスのデフォルト設定を示しています。

| 機能                                            | デフォルト設定                                                           |
|-----------------------------------------------|-------------------------------------------------------------------|
| 動作モード                                         | レイヤ2またはスイッチングモード(switchport コマンド)。                                |
| VLAN 許容範囲                                     | VLAN 1 $\sim$ 4094 $_{\circ}$                                     |
| デフォルト VLAN(アクセス ポー<br>ト用)                     | VLAN1(レイヤ2インターフェイスだけ)。                                            |
| ネイティブ VLAN(IEEE 802.1Q ト<br>ランク用)             | VLAN1(レイヤ2インターフェイスだけ)。                                            |
| VLAN トランキング                                   | Switchport mode dynamic auto (DTP をサポート) (レイ $ + 2 $ インターフェイスだけ)。 |
| ポートイネーブル ステート                                 | すべてのポートがイネーブル。                                                    |
| ポート記述                                         | 未定義。                                                              |
| 速度                                            | 自動ネゴシエーション(10 ギガビット インターフェイ<br>ス上では未サポート)。                        |
| デュプレックス モード                                   | 自動ネゴシエーション(10 ギガビットインターフェイ<br>ス上では未サポート)。                         |
| フロー制御                                         | フロー制御は receive: off に設定される。送信パケットで<br>は常にオフ。                      |
| EtherChannel (PAgP)                           | すべてのイーサネット ポートでディセーブル。                                            |
| ポートブロッキング(不明マルチ<br>キャストおよび不明ユニキャスト<br>トラフィック) | ディセーブル(ブロッキングされない)(レイヤ2イン<br>ターフェイスだけ)。                           |

表1:レイヤ2イーサネットインターフェイスのデフォルト設定

| 機能                                        | デフォルト設定                                                                                                    |
|-------------------------------------------|----------------------------------------------------------------------------------------------------|
| ブロードキャスト、マルチキャス<br>ト、およびユニキャスト ストーム<br>制御 | ディセーブル。                                                                                                    |
| 保護ポート                                     | ディセーブル(レイヤ2インターフェイスだけ)。                                                                                                    |
| ポートセキュリティ                                 | ディセーブル(レイヤ2インターフェイスだけ)。                                                                                                    |
| PortFast                                  | ディセーブル。                                                                                                    |
| Auto-MDIX                                 | イネーブル。                                                                                                    |
|                                           | <ul> <li>(注) 受電デバイスがクロス ケーブルでスイッチに<br/>接続されている場合、スイッチは、IEEE 802.3af<br/>に完全には準拠していない、Cisco IP Phone や<br/>アクセスポイントなどの準規格の受電をサポー<br/>トしていない場合があります。これは、スイッ<br/>チ ポート上で Automatic Medium-Dependent<br/>Interface Crossover (Auto-MIDX) がイネーブル<br/>かどうかは関係ありません。</li> </ul> |
| Power over Ethernet (PoE)                 | イネーブル(自動)。                                                                                                    |

## インターフェイス速度およびデュプレックス モード

スイッチのイーサネットインターフェイスは、全二重または半二重モードのいずれかで、10、 100、1000 または10,000 Mb/s で動作します。全二重モードの場合、2 つのステーションが同 時にトラフィックを送受信できます。通常、10 Mbps ポートは半二重モードで動作します。こ れは、各ステーションがトラフィックを受信するか、送信するかのどちらか一方しかできない ことを意味します。

スイッチ モジュールには、、ギガビット イーサネット(10/100/1000 Mbps)ポート、10 ギガ ビットイーサネットポート、および SFP モジュールをサポートする Small Form-Factor Pluggable (SFP)モジュール スロットが含まれます。

### 速度とデュプレックス モードの設定時の注意事項

インターフェイス速度とデュプレックスモードを設定する際には、次のガイドラインに注意してください。

- •10 ギガビットイーサネット ポートは、速度機能およびデュプレックス機能をサポートしていません。これらのポートは、10,000 Mbps、全二重モードでだけ動作します。
- PoE スイッチでは自動ネゴシエーションをディセーブルにしないでください。

- ・ギガビットイーサネット(10/100/1000 Mbps)ポートは、すべての速度オプションとデュ プレックスオプション(自動、半二重、全二重)をサポートします。ただし、1000 Mbps で稼働させているギガビットイーサネットポートは、半二重モードをサポートしません。
- SFP モジュール ポートの場合、次の SFP モジュール タイプによって速度とデュプレック スの CLI (コマンドライン インターフェイス) オプションが変わります。
  - 1000BASE-*x*(-*x*は-BX、-CWDM、-LX、-SX、-ZX) SFP モジュールポートは、speed インターフェイス コンフィギュレーション コマンドで nonegotiate キーワードをサ ポートします。デュプレックス オプションはサポートされません。
  - 1000BASE-T SFP モジュール ポートは、10/100/1000 Mbps ポートと同一の速度とデュ プレックス オプションをサポートします。
- •回線の両側で自動ネゴシエーションがサポートされる場合は、デフォルト設定の auto ネ ゴシエーションの使用を強くお勧めします。
- 一方のインターフェイスが自動ネゴシエーションをサポートし、もう一方がサポートしない場合は、両方のインターフェイス上でデュプレックスと速度を設定します。サポートする側で auto 設定を使用しないでください。
- •STP が有効な場合にポートを再設定すると、device がループの有無を調べるために最大で 30 秒かかる可能性があります。STP の再設定が行われている間、ポート LED はオレンジ に点灯します。
- ・ベストプラクティスとして、速度とデュプレックスのオプションをリンク上で自動に設定 するか、リンク終端の両側で固定に設定することを推奨します。リンクのいずれかの終端 が自動に設定され、もう一方が固定に設定されていると、正常な動作として、リンクは アップしません。

Â

注意 インターフェイス速度とデュプレックスモードの設定を変更すると、再設定中にインターフェ イスがシャットダウンし、再びイネーブルになる場合があります。

### IEEE 802.3x フロー制御

フロー制御により、接続しているイーサネットポートは、輻輳しているノードがリンク動作を もう一方の端で一時停止できるようにすることによって、輻輳時のトラフィックレートを制御 できます。あるポートで輻輳が生じ、それ以上はトラフィックを受信できなくなった場合、 ポーズフレームを送信することによって、その状態が解消されるまで送信を中止するように、 そのポートから相手ポートに通知します。ポーズフレームを受信すると、送信側デバイスは データパケットの送信を中止するので、輻輳時のデータパケット損失が防止されます。

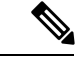

(注)

スイッチ ポートは、ポーズ フレームを受信できますが、送信はできません。

flowcontrol インターフェイス コンフィギュレーション コマンドを使用して、インターフェイ スのポーズフレームを receive する機能を on、off、または desired に設定します。Cisco IOS XE Everest 16.6.4 リリース以前では、デフォルトの状態は off です。Cisco IOS XE Everest 16.6.4 リ リース以降では、デフォルトの状態は on です。

desired に設定した場合、インターフェイスはフロー制御パケットの送信を必要とする接続デバイス、または必要ではないがフロー制御パケットを送信できる接続デバイスに対して動作できます。

デバイスのフロー制御設定には、次のルールが適用されます。

- receive on (または desired): ポートはポーズフレームを送信できませんが、ポーズフレームを送信する必要のある、または送信できる接続デバイスと組み合わせて使用できます。 ポーズフレームの受信は可能です。
- receive off: フロー制御はどちらの方向にも動作しません。輻輳が生じても、リンクの相 手側に通知はなく、どちら側の装置も休止フレームの送受信を行いません。

### レイヤ3インターフェイス

deviceは、次のレイヤ3インターフェイスのタイプをサポートします。

SVI:トラフィックをルーティングする VLAN に対応する SVI を設定する必要があります。SVI は、interface vlan グローバル コンフィギュレーション コマンドのあとに VLAN ID を入力して作成します。SVI を削除するには、no interface vlan グローバル コンフィギュレーション コマンドを使用します。インターフェイス VLAN 1 は削除できません。

(注) 物理ポートと関連付けられていない場合、SVI を作成してもアク ティブにはなりません。

SVIを設定するとき、SVI ラインステートステータスを判断する際に含めないようにする ため、SVI 自動ステート除外を SVI のポートに設定することもできます。

- ルーテッドポート:ルーテッドポートは、no switchport インターフェイス コンフィギュ レーション コマンドを使用して、レイヤ3モードになるように設定された物理ポートです。
- レイヤ3 EtherChannel ポート: EtherChannel インターフェイスは、ルーテッドポートで構成されます。

レイヤ3 deviceは、各ルーテッドポートおよび SVI に割り当てられた IP アドレスを持つことができます。

deviceまたはdevice スタックで設定可能な SVI とルーテッド ポートの数に対して定義された制限はありません。ただし、ハードウェアには限界があるため、SVI およびルーテッドポートの個数と、設定されている他の機能の個数の組み合わせによっては、CPU利用率が影響を受ける

ことがあります。deviceが最大限のハードウェア リソースを使用している場合にルーテッド ポートまたは SVI を作成しようとすると、次のような結果になります。

- 新たなルーテッドポートを作成しようとすると、deviceはインターフェイスをルーテッド ポートに変換するための十分なリソースがないことを示すメッセージを表示し、インター フェイスはスイッチポートのままとなります。
- 拡張範囲の VLAN を作成しようとすると、エラー メッセージが生成され、拡張範囲の VLAN は拒否されます。
- VLANトランキングプロトコル(VTP)が新たなVLANをdeviceに通知すると、使用可能 な十分なハードウェアリソースがないことを示すメッセージを送り、そのVLANをシャッ トダウンします。show vlan EXEC コマンドの出力に、中断状態のVLAN が示されます。
- deviceが、ハードウェアのサポート可能な数を超えるVLANとルーテッドポートが設定されたコンフィギュレーションを使って起動を試みると、VLANは作成されますが、ルーテッドポートはシャットダウンされ、deviceはハードウェアリソースが不十分であるという理由を示すメッセージを送信します。

(注) すべてのレイヤ3インターフェイスには、トラフィックをルーティングするための IP アドレスが必要です。次の手順は、レイヤ3インターフェイスとしてインターフェイスを設定する方法およびインターフェイスに IP アドレスを割り当てる方法を示します。

物理ポートがレイヤ2モードである(デフォルト)場合は、no switchport インターフェイス コンフィギュレーションコマンドを実行してインターフェイスをレイヤ3モードにする必要が あります。no switchport コマンドを実行すると、インターフェイスが無効化されてから再度イ ネーブルになります。これにより、インターフェイスが接続しているデバイスに関するメッ セージが生成されることがあります。さらに、レイヤ2モードのインターフェイスをレイヤ3 モードにすると、影響を受けたインターフェイスに関連する前の設定情報は失われ、インター フェイスはデフォルト設定に戻る可能性があります。

## インターフェイス特性の設定方法

### インターフェイスの設定

次の一般的な手順は、すべてのインターフェイス設定プロセスに当てはまります。

|       | コマンドまたはアクション | 目的                  |
|-------|--------------|---------------------|
| ステップ1 | enable       | 特権 EXEC モードを有効にします。 |
|       | 例:           |                     |

I

|       | コマンドまたはアクション                                                                     | 目的                                                                                                    |
|-------|----------------------------------------------------------------------------------|----------------------------------------------------------------------------------------------------|
|       | デバイス> enable                                                                     | <ul> <li>パスワードを入力します(要求された場合)。</li> </ul>                                                                                                    |
| ステップ2 | configure terminal                                                               | グローバル コンフィギュレーション                                                                                                    |
|       | 例:                                                                               | モードを開始します。                                                                                                    |
|       | デバイス# configure terminal                                                         |                                                                                                    |
| ステップ3 | interface                                                                        | インターフェイスタイプ、device番号                                                                                                    |
|       | 例:                                                                               | (スタック対応スイッチのみ)、および<br>コネクタの数を識別します。                                                                                                    |
|       | デバイス (config) <b># interface<br/>gigabitethernet1/0/1</b><br>デバイス (config-if) #  | <ul> <li>(注) インターフェイス タイプとイ<br/>ンターフェイス番号の間にス<br/>ペースを入れる必要はありま<br/>せん。たとえば、前の行で<br/>は、gigabitethernet 1/0/1、<br/>gigabitethernet1/0/1、gi 1/0/1、<br/>または gi1/0/1 のいずれかを指<br/>定できます。</li> </ul> |
| ステップ4 | 各 interface コマンドの後ろに、インター<br>フェイスに必要なインターフェイス コ<br>ンフィギュレーション コマンドを続け<br>て入力します。 | インターフェイス上で実行するプロトコ<br>ルとアプリケーションを定義します。別<br>のインターフェイスコマンドまたは end<br>を入力して特権 EXECモードに戻ると、<br>コマンドが収集されてインターフェイス<br>に適用されます。                                                                     |
| ステップ5 | interface range または interface range<br>macro                                     | (任意)インターフェイスの範囲を設定<br>します。                                                                                                    |
|       |                                                                                  | (注) ある範囲内で設定したイン<br>ターフェイスは、同じタイプ<br>である必要があります。ま<br>た、同じ機能オプションを指<br>定して設定しなければなりま<br>せん。                                                                                                    |
| ステップ6 | show interfaces                                                                  | スイッチ上のまたはスイッチに対して設<br>定されたすべてのインターフェイスのリ<br>ストを表示します。デバイスがサポート<br>する各インターフェイスまたは指定した<br>インターフェイスのレポートが出力され<br>ます。                                                                              |

## インターフェイスに関する記述の追加

|                   | コマンドまたはアクション                                                 | 目的                                                         |
|-------------------|--------------------------------------------------------------|------------------------------------------------------------|
| ステップ1             | enable                                                       | 特権 EXEC モードを有効にします。                                        |
|                   | 例:<br>デバイス> enable                                           | <ul> <li>パスワードを入力します(要求された場合)。</li> </ul>                  |
| <br>ステップ <b>2</b> | configure terminal<br>例:                                     | グローバル コンフィギュレーション<br>モードを開始します。                            |
|                   | デバイス# configure terminal                                     |                                                            |
| ステップ3             | interface interface-id<br>例:                                 | 記述を追加するインターフェイスを指定<br>し、インターフェイスコンフィギュレー<br>ション モードを開始します。 |
|                   | gigabitethernet1/0/2                                         |                                                            |
| ステップ4             | description string<br>例:                                     | インターフェイスに関する説明を追加し<br>ます(最大 240 文字)。                       |
|                   | デバイス(config-if)# <b>description</b><br>Connects to Marketing |                                                            |
| ステップ5             | end                                                          | 特権 EXEC モードに戻ります。                                          |
|                   | 例:                                                           |                                                            |
|                   | デバイス(config-if)# <b>end</b>                                  |                                                            |
| ステップ6             | show interfaces interface-id description                     | 入力を確認します。                                                  |
| ステップ <b>1</b>     | copy running-config startup-config<br>例:                     | (任意)コンフィギュレーションファ<br>イルに設定を保存します。                          |
|                   | デバイス# copy running-config<br>startup-config                  |                                                            |

## インターフェイス範囲の設定

同じ設定パラメータを持つ複数のインターフェイスを設定するには、interface range グローバ ルコンフィギュレーションコマンドを使用します。インターフェイス レンジ コンフィギュ レーション モードを開始すると、このモードを終了するまで、入力されたすべてのコマンド パラメータはその範囲内のすべてのインターフェイスに対するものと見なされます。

|               | コマンドまたはアクション                                       | 目的                                               |
|---------------|----------------------------------------------------|--------------------------------------------------|
| ステップ1         | enable                                             | 特権 EXEC モードを有効にします。                              |
|               | 例:                                                 | ・パスワードを入力します (要求され                               |
|               | デバイス> enable                                       | た場合)。                                            |
|               |                                                    |                                                  |
| ステップ2         | configure terminal                                 | グローバル コンフィギュレーション                                |
|               | 例:                                                 | モードを開始します。<br>                                   |
|               | デバイス# configure terminal                           |                                                  |
|               |                                                    |                                                  |
| ステップ <b>3</b> | interface range {port-range   macro<br>macro_name} | 設定するインターフェイス範囲 (VLAN<br>またけ物理ポート) を指定し インター      |
|               | 何月:                                                | フェイスコンフィギュレーションモー                                |
|               |                                                    | ドを開始します。                                         |
|               | デバイス(config)# <b>interface range macro</b>         | • interface range コマンドを使用する                      |
|               |                                                    | え、取入3つのホート範囲または定<br>義済みマクロを1つ設定できます。             |
|               |                                                    | •macro変数は、「インターフェイス                              |
|               |                                                    | レンジマクロの設定および使用方<br>法」の項で説明しています                  |
|               |                                                    |                                                  |
|               |                                                    | ・ カンマ CLG S C port-range Cは、<br>各エントリに対応するインターフェ |
|               |                                                    | イスタイプを入力し、カンマの前                                  |
|               |                                                    | 後にスペースを含めます。                                     |
|               |                                                    | •ハイフンで区切った port-range で<br>は、インターフェイス タイプの再      |
|               |                                                    | 入力は不要ですが、ハイフンの前後                                 |
|               |                                                    | にスペースを入力する必要がありま<br>す                            |
|               |                                                    | 7 0                                              |

|       | コマンドまたはアクション                                | 目的                                                                                                    |
|-------|---------------------------------------------|----------------------------------------------------------------------------------------------------|
|       |                                             | <ul> <li>(注) この時点で、通常のコンフィ<br/>ギュレーションコマンドを使<br/>用して、範囲内のすべてのイ<br/>ンターフェイスにコンフィ<br/>ギュレーションパラメータを<br/>適用します。各コマンドは、<br/>入力されたとおりに実行され<br/>ます。</li> </ul> |
| ステップ4 | end<br>例:                                   | 特権 EXEC モードに戻ります。                                                                                                    |
|       | デバイス(config)# <b>end</b>                    |                                                                                                    |
| ステップ5 | show interfaces [interface-id]<br>例:        | 指定した範囲内のインターフェイスの設<br>定を確認します。                                                                                                    |
|       | デバイス# show interfaces                       |                                                                                                    |
| ステップ6 | copy running-config startup-config<br>例:    | (任意)コンフィギュレーション ファ<br>イルに設定を保存します。                                                                                                    |
|       | デバイス# copy running-config<br>startup-config |                                                                                                    |

## インターフェイス レンジマクロの設定および使用方法

インターフェイス レンジ マクロを作成すると、設定するインターフェイスの範囲を自動的に 選択できます。interface range macro グローバル コンフィギュレーション コマンド文字列で macro キーワードを使用する前に、define interface-range グローバル コンフィギュレーション コマンドを使用してマクロを定義する必要があります。

|       | コマンドまたはアクション       | 目的                                        |
|-------|--------------------|-------------------------------------------|
| ステップ1 | enable             | 特権 EXEC モードを有効にします。                       |
|       | 例:<br>デバイス> enable | <ul> <li>パスワードを入力します(要求された場合)。</li> </ul> |

I

|               | コマンドまたはアクション                                                                               | 目的                                                                                                    |
|---------------|--------------------------------------------------------------------------------------------|----------------------------------------------------------------------------------------------------|
| ステップ <b>2</b> | configure terminal<br>例:                                                                   | グローバル コンフィギュレーション<br>モードを開始します。                                                                                                    |
|               | デバイス# configure terminal                                                                   |                                                                                                    |
| ステップ3         | define interface-range macro_name<br>interface-range<br>例:                                 | <ul> <li>インターフェイス範囲マクロを定義して、NVRAMに保存します。</li> <li><i>macro_name</i>は、最大32文字の文字</li> </ul>                                                                                                    |
|               | デバイス(config)# define interface-range<br>enet_list gigabitethernet1/0/1 - 2                 | 列です。<br>•マクロには、カンマで区切ったイン<br>ターフェイスを5つまで指定できま<br>す。                                                                                                    |
|               |                                                                                            | <ul> <li>それぞれの interface-range は、同じ<br/>ポート タイプで構成されていなけ<br/>ればなりません。</li> </ul>                                                                                                    |
|               |                                                                                            | <ul> <li>(注) interface range macro グローバ<br/>ルコンフィギュレーションコ<br/>マンド文字列で macro キー<br/>ワードを使用する前に、define<br/>interface-range グローバル コ<br/>ンフィギュレーション コマン<br/>ドを使用してマクロを定義す<br/>る必要があります。</li> </ul> |
| ステップ4         | interface range macro macro_name<br>例:<br>デバイス(config)# interface range macro<br>enet_list | <i>macro_name</i> の名前でインターフェイス<br>範囲マクロに保存された値を使用するこ<br>とによって、設定するインターフェイス<br>の範囲を選択します。<br>ここで、通常のコンフィギュレーション<br>コマンドを使用して、定義したマクロ内<br>のすべてのインターフェイスに設定を適<br>用できます。                           |
| ステップ5         | end<br>例:<br>デバイス (config) # end                                                           | 特権 EXEC モードに戻ります。                                                                                                    |

|       | コマンドまたはアクション                                  | 目的                 |
|-------|-----------------------------------------------|--------------------|
| ステップ6 | show running-config   include define          | 定義済みのインターフェイス範囲マクロ |
|       | 例:                                            | の設定を表示します。         |
|       | デバイス# show running-config   include<br>define |                    |
| ステップ1 | copy running-config startup-config            | (任意)コンフィギュレーション ファ |
|       | 例:                                            | イルに設定を保存します。       |
|       | デバイス# copy running-config<br>startup-config   |                    |

## イーサネットインターフェイスの設定

### インターフェイス速度およびデュプレックス パラメータの設定

|       | コマンドまたはアクション                                                    | 目的                  |
|-------|-----------------------------------------------------------------|---------------------|
| ステップ1 | enable                                                          | 特権 EXEC モードを有効にします。 |
|       | 例:                                                              | ・パスワードを入力します(要求され   |
|       |                                                                 | た場合)。               |
|       | T/1 A> enable                                                   |                     |
| ステップ2 | configure terminal                                              | グローバル コンフィギュレーション   |
|       | 例:                                                              | モードを開始します。          |
|       |                                                                 |                     |
|       | アハイス# configure terminal                                        |                     |
| ステップ3 | interface interface-id                                          | 設定する物理インターフェイスを指定   |
|       | 例:                                                              | し、インターフェイスコンフィギュレー  |
|       |                                                                 | ション モードを開始します。      |
|       | デバイス(config)# interface<br>gigabitethernet1/0/3                 |                     |
|       |                                                                 |                     |
| ステップ4 | speed {10   100   1000   2500   5000   10000                    | インターフェイスに対する適切な速度パ  |
|       | auto [10   100   1000   2500   5000   10000]<br>   nonegotiate} | ラメータを入力します。         |

I

|       | コマンドまたはアクション                           | 目的                                                                                                    |
|-------|----------------------------------------|----------------------------------------------------------------------------------------------------|
|       | 例:<br>デバイス(config-if)# <b>speed 10</b> | <ul> <li>インターフェイスの速度を指定する<br/>には、10、100、1000 2500、5000、<br/>または 10000 を入力します。</li> </ul>                                                                   |
|       |                                        | <ul> <li>インターフェイスに接続されたデバ<br/>イスと自動ネゴシエーションが行え<br/>るようにするには、autoを入力し<br/>ます。速度を指定しする際に auto<br/>キーワードも設定する場合、ポート<br/>は指定の速度でのみ自動ネゴシエー<br/>トします。</li> </ul> |
|       |                                        | <ul> <li>nonegotiate キーワードを使用できるのは、SFPモジュールポートに対してだけです。SFPモジュールポートは1000 Mbps だけで動作しますが、自動ネゴシエーションをサポートしていないデバイスに接続されている場合は、ネゴシエートしないように設定できます。</li> </ul>  |
| ステップ5 | duplex {auto   full   half}<br>例:      | このコマンドは、10 ギガビットイーサ<br>ネットインターフェイスでは使用でき<br>ません。                                                                                                    |
|       | デバイス(config-if)# <b>duplex half</b>    | インターフェイスのデュプレックス パ<br>ラメータを入力します。                                                                                                    |
|       |                                        | 半二重モードをイネーブルにします(10<br>または100Mbpsのみで動作するインター<br>フェイスの場合)。1000 Mbpsで動作す<br>るインターフェイスには半二重モードを<br>設定できません。                                                   |
|       |                                        | デュプレックス設定を行うことができる<br>のは、速度が auto に設定されている場<br>合です。                                                                                                    |
| ステップ6 | end                                    | 特権 EXEC モードに戻ります。                                                                                                    |
|       | 例:                                     |                                                                                                    |
|       | デバイス(config-if)# <b>end</b>            |                                                                                                    |
| ステップ7 | show interfaces interface-id<br>例:     | インターフェイス速度およびデュプレッ<br>クス モードの設定を表示します。                                                                                                    |
|       |                                        |                                                                                                    |

I

|       | コマンドまたはアクション                                  | 目的                                 |
|-------|-----------------------------------------------|------------------------------------|
|       | デバイス# show interfaces<br>gigabitethernet1/0/3 |                                    |
| ステップ8 | copy running-config startup-config<br>例:      | (任意)コンフィギュレーション ファ<br>イルに設定を保存します。 |
|       | デバイス# copy running-config<br>startup-config   |                                    |

## マルチギガビット イーサネット パラメータの設定

| 手順    |                                                               |                                                                                                    |
|-------|---------------------------------------------------------------|----------------------------------------------------------------------------------------------------|
|       | コマンドまたはアクション                                                  | 目的                                                                                                    |
| ステップ1 | interface tengigabitethernet interface<br>number<br>例:        | 10 ギガビット イーサネット インター<br>フェイスを設定します。                                                                                                    |
|       | デバイス(config)#interface<br>tengigabitethernet 1/1/37           |                                                                                                    |
| ステップ2 | <b>speed auto</b><br>例:<br>デバイス(config-if)# <b>speed auto</b> | 速度を自動速度ネゴシエーションに設定<br>します。                                                                                                    |
| ステップ3 | <b>downshift</b><br>例:<br>デバイス (config-if)# <b>downshift</b>  | 指定されたインターフェイスでダウンシ<br>フトをイネーブルにします。ダウンシフ<br>トを有効にすると、リンク品質が十分で<br>ない場合、またはリンクが継続的にダウ<br>ンしている場合に、ポート速度がダウン<br>シフト、または低下します。                             |
| ステップ4 | no downshift<br>例:<br>デバイス(config-if)#no downshift            | 指定したインターフェイス上でダウンシ<br>フトをディセーブルにします。デフォル<br>トでは、ダウンシフトはすべてのマルチ<br>ギガビット ポートでイネーブルになり<br>ます。インターフェイス上でダウンシフ<br>トをディセーブルにするには、no<br>downshift コマンドを使用します。 |

|       | コマンドまたはアクション                                                | 目的                                     |
|-------|-------------------------------------------------------------|----------------------------------------|
| ステップ5 | end                                                         | 特権 EXEC モードに戻ります。                      |
|       | 例:                                                          |                                        |
|       | デバイス(config-if)# <b>end</b>                                 |                                        |
| ステップ6 | show interfaces downshift                                   | (任意)すべてのマルチギガビットポー                     |
|       | 例:                                                          | トのダウンシフト ステータスを表示し<br>ます。              |
|       | デバイス# show interfaces downshift                             |                                        |
| ステップ1 | show intefaces interface-number downshift                   | (任意)指定されたマルチギガビット                      |
|       | 例:                                                          | ポートのダウンシフト ステータスを表<br>示します。            |
|       | デバイス# show interfaces<br>TenGigabitEthernet 1/0/1 downshift |                                        |
| ステップ8 | show intefaces downshift module<br>module-number            | (任意)指定されたモジュールのダウン<br>シフト ステータスを表示します。 |
|       | 例:                                                          |                                        |
|       | デバイス# show interface downshift<br>module 1                  |                                        |

## IEEE 802.3x フロー制御の設定

|               | コマンドまたはアクション                                    | 目的                                   |
|---------------|-------------------------------------------------|--------------------------------------|
| ステップ1         | configure terminal                              | グローバル コンフィギュレーション<br>モードを開始します。      |
|               | 1991:<br>デバイス# configure torminal               |                                      |
|               |                                                 |                                      |
| ステップ <b>2</b> | interface interface-id                          | 設定する物理インターフェイスを指定                    |
|               | 例:                                              | し、インターフェイスコンフィギュレー<br>ション モードを開始します。 |
|               | デバイス(config)# interface<br>gigabitethernet1/0/1 |                                      |
|               |                                                 |                                      |
| ステップ3         | flowcontrol {receive} {on   off   desired}      | ボートのフロー制御モードを設定しま                    |
|               | 例:                                              | <i>す</i> 。                           |

|       | コマンドまたはアクション                                  | 目的                 |
|-------|-----------------------------------------------|--------------------|
|       | デバイス(config-if)# flowcontrol receive<br>on    |                    |
| ステップ4 | end                                           | 特権 EXEC モードに戻ります。  |
|       | 例:                                            |                    |
|       | デバイス(config-if)# <b>end</b>                   |                    |
| ステップ5 | show interfaces interface-id                  | インターフェイス フロー制御の設定を |
|       | 例:                                            | 確認します。             |
|       | デバイス# show interfaces<br>gigabitethernet1/0/1 |                    |
| ステップ6 | copy running-config startup-config            | (任意)コンフィギュレーションファ  |
|       | 例:                                            | イルに設定を保存します。       |
|       | デバイス# copy running-config<br>startup-config   |                    |

## レイヤ3インターフェイスの設定

#### 手順

I

|       | -                                                                                                    |                                                                 |
|-------|----------------------------------------------------------------------------------------------------|-----------------------------------------------------------------|
|       | コマンドまたはアクション                                                                                                  | 目的                                                              |
| ステップ1 | enable                                                                                                    | 特権 EXEC モードを有効にします。                                             |
|       | 例:                                                                                                    | ・パスワードを入力します(要求され                                               |
|       | デバイス> enable                                                                                                  | た場合)。                                                           |
| ステップ2 | configure terminal                                                                                            | グローバル コンフィギュレーション                                               |
|       | 例:                                                                                                    | モードを開始します。                                                      |
|       | デバイス# configure terminal                                                                                      |                                                                 |
| ステップ3 | <pre>interface { gigabitethernet interface-id}   { vlan vlan-id}   { port-channel  port-channel-number}</pre> | レイヤ3インターフェイスとして設定す<br>るインターフェイスを指定し、インター<br>フェイス コンフィギュレーション モー |
|       | 例:                                                                                                    | ドを開始します。                                                        |

|       | コマンドまたはアクション                                                                                          | 目的                                |
|-------|----------------------------------------------------------------------------------------------------|-----------------------------------|
|       | デバイス(config)# interface<br>gigabitethernet1/0/2                                                       |                                   |
| ステップ4 | no switchport<br>例:<br>デバイス(config-if)# no switchport                                                 | 物理ポートに限り、レイヤ3モードを開<br>始します。       |
| ステップ5 | ip address ip_address subnet_mask<br>例:<br>デバイス(config-if)# ip address<br>192.20.135.21 255.255.255.0 | IP アドレスおよび IP サブネットを設定<br>します。    |
| ステップ6 | no shutdown<br>例:<br>デバイス(config-if)# no shutdown                                                     | インターフェイスをイネーブルにしま<br>す。           |
| ステップ1 | end<br>例:<br>デバイス(config-if)# end                                                                     | 特権 EXEC モードに戻ります。                 |
| ステップ8 | show interfaces [interface-id]                                                                        | 設定を確認します。                         |
| ステップ9 | copy running-config startup-config<br>例:<br>デバイス# copy running-config<br>startup-config               | (任意)コンフィギュレーションファ<br>イルに設定を保存します。 |

## 論理レイヤ3GRE トンネルインターフェイスの設定

#### 始める前に

総称ルーティング カプセル化(GRE)は、仮想ポイントツーポイントリンク内でネットワーク層プロトコルをカプセル化するために使用されるトンネリング プロトコルです。GRE トンネルは、カプセル化のみを提供し、暗号化は提供しません。

### ⚠

注目 Cisco IOS XE リリース 3.7.2E 以降では、GRE トンネルは Cisco Catalyst スイッチ上のハードウェ アでサポートされます。GRE でトンネルオプションを設定しない場合、パケットはハードウェ アでスイッチングされます。GRE でトンネル オプション(キーやチェックサムなど)を設定 すると、パケットはソフトウェアでスイッチングされます。最大 10 個の GRE トンネルがサ ポートされます。

# 

(注) アクセス コントロール リスト (ACL) や Quality of Service (QoS) などその他の機能は、GRE トンネルではサポートされません。

GRE トンネルを設定する手順は、次のとおりです。

|       | コマンドまたはアクション                                                       | 目的                     |
|-------|--------------------------------------------------------------------|------------------------|
| ステップ1 | interface tunnel number                                            | インターフェイスでトンネリングをイ      |
|       | 例:                                                                 | ネーブルにします。              |
|       | デバイス(config)#interface tunnel 2                                    |                        |
| ステップ2 | ip addressip_addresssubnet_mask                                    | IP アドレスおよび IP サブネットを設定 |
|       | 例:                                                                 | します。                   |
|       | デバイス(config)#ip address 100.1.1.1<br>255.255.255.0                 |                        |
| ステップ3 | <b>tunnel source</b> { <i>ip_address</i>   <i>type_number</i> }    | トンネル送信元を設定します。         |
|       | 例:                                                                 |                        |
|       | デバイス(config)# <b>tunnel source</b><br>10.10.10.1                   |                        |
| ステップ4 | <b>tunnel destination</b> { <i>host_name</i>   <i>ip_address</i> } | トンネル宛先を設定します。          |
|       | 例:                                                                 |                        |
|       | デバイス(config)#tunnel destination<br>10.10.10.2                      |                        |
| ステップ5 | tunnel mode gre ip                                                 | トンネルモードを設定します。         |
|       | 例:                                                                 |                        |
|       | デバイス(config)#tunnel mode gre ip                                    |                        |
| ステップ6 | end                                                                | コンフィギュレーション モードを終了     |
|       | 例:                                                                 | します。                   |
|       | デバイス (config) # <b>end</b>                                         |                        |

I

## SVI 自動ステート除外の設定

|               | コマンドまたはアクション                                            | 目的                                         |
|---------------|---------------------------------------------------------|--------------------------------------------|
| ステップ1         | enable                                                  | 特権 EXEC モードを有効にします。                        |
|               | <b>例</b> :<br>デバイス> enable                              | <ul> <li>・パスワードを入力します(要求された場合)。</li> </ul> |
|               |                                                         |                                            |
| ステップ2         | configure terminal                                      | グローバル コンフィギュレーション                          |
|               | 例:                                                      | モードを開始します。                                 |
|               | デバイス# configure terminal                                |                                            |
| ステップ3         | interface interface-id                                  | レイヤ2インターフェイス(物理ポート                         |
|               | 例:                                                      | またはボート チャネル)を指定し、イ<br>ンターフェイス コンフィギュレーショ   |
|               | デバイス(config)# interface<br>gigabitethernet1/0/2         | ンモードを開始します。                                |
| ステップ4         | switchport autostate exclude                            | SVI ライン ステート(アップまたはダ                       |
|               | 例:                                                      | ウン)のステータスを定義する際、アク<br>ヤスまたけトランクポートを除外しま    |
|               | デバイス(config-if)# <b>switchport</b><br>autostate exclude | す。                                         |
| ステップ5         | end                                                     | 特権 EXEC モードに戻ります。                          |
|               | 例:                                                      |                                            |
|               | デバイス(config-if)# <b>end</b>                             |                                            |
| ステップ6         | show running config interface interface-id              | (任意)実行コンフィギュレーションを<br>表示します。               |
|               |                                                         | 設定を確認します。                                  |
| ステップ <b>1</b> | copy running-config startup-config<br>例:                | (任意)コンフィギュレーション ファ<br>イルに設定を保存します。         |
|               | デバイス# copy running-config<br>startup-config             |                                            |

## インターフェイスのシャットダウンおよび再起動

インターフェイスをシャットダウンすると、指定されたインターフェイスのすべての機能が ディセーブルになり、使用不可能であることがすべてのモニタ コマンドの出力に表示されま す。この情報は、すべてのダイナミック ルーティング プロトコルを通じて、他のネットワー クサーバに伝達されます。ルーティング アップデートには、インターフェイス情報は含まれ ません。

| 手 |   | 间 |
|---|---|---|
|   | " | 5 |

|               | コマンドまたはアクション                                                                                           | 目的                                    |
|---------------|----------------------------------------------------------------------------------------------------|---------------------------------------|
| ステップ1         | enable                                                                                                 | 特権 EXEC モードを有効にします。                   |
|               | 例:                                                                                                    | <ul> <li>パスワードを入力します(要求され)</li> </ul> |
|               | デバイス> enable                                                                                           | た場合)。                                 |
|               |                                                                                                    |                                       |
| ステップ <b>2</b> | configure terminal                                                                                     | グローバル コンフィギュレーション<br>エードを開始します        |
|               | 例:                                                                                                    | モートを開始します。                            |
|               | デバイス# configure terminal                                                                               |                                       |
| ステップ3         | interface { vlan vlan-id}   {<br>gigabitethernetinterface-id}   {<br>port-channel port-channel-number} | 設定するインターフェイスを選択しま<br>す。               |
|               | 例:                                                                                                    |                                       |
|               | デバイス(config)# <b>interface</b><br>gigabitethernet1/0/2                                                 |                                       |
| ステップ4         | shutdown                                                                                               | インターフェイスをシャットダウンしま                    |
|               | 例:                                                                                                    | す。                                    |
|               | デバイス(config-if)# <b>shutdown</b>                                                                       |                                       |
| ステップ5         | no shutdown                                                                                            | インターフェイスを再起動します。                      |
|               | 例:                                                                                                    |                                       |
|               | デバイス(config-if)# <b>no shutdown</b>                                                                    |                                       |
| ステップ6         | end                                                                                                    | 特権 EXEC モードに戻ります。                     |
|               | 例:                                                                                                    |                                       |

|       | コマンドまたはアクション                | 目的        |
|-------|-----------------------------|-----------|
|       | デバイス(config-if)# <b>end</b> |           |
| ステップ1 | show running-config         | 入力を確認します。 |
|       | 例:                          |           |
|       | デバイス# show running-config   |           |

## コンソール メディア タイプの設定

コンソールメディアタイプを RJ-45 に設定するには、次の手順を実行します。RJ-45 としてコ ンソールを設定すると、USB コンソールオペレーションはディセーブルになり、入力は RJ-45 コネクタからのみ供給されます。

この設定はスタックのすべてのスイッチに適用されます。

|       | コマンドまたはアクション                                | 目的                                          |
|-------|---------------------------------------------|---------------------------------------------|
| ステップ1 | enable                                      | 特権 EXEC モードを有効にします。                         |
|       | 例:                                          | ・パスワードを入力します(要求され                           |
|       | $\vec{r}$ $\vec{n}$ $\vec{n}$ and $\vec{n}$ | た場合)。                                       |
|       |                                             |                                             |
| ステップ2 | configure terminal                          | グローバル コンフィギュレーション                           |
|       | 例:                                          | モードを開始します。                                  |
|       | デバイス# configure terminal                    |                                             |
|       |                                             |                                             |
| ステップ3 | line console 0                              | コンソールを設定し、ライン コンフィ                          |
|       | 例:                                          | ギュレーション モードを開始します。                          |
|       | デバイス (config) # line console 0              |                                             |
|       |                                             |                                             |
| ステップ4 | media-type rj45                             | コンソールメディアタイプがRJ-45ポー                        |
|       | 例:                                          | ト以外に設定されないようにします。こ                          |
|       | デバイス(config-line)# media-type ri45          | ジュィントを八刀セリ、回万ジタイノか<br>  接続された場合は、デフォルトで USB |
|       |                                             | ポートが使用されます。                                 |
|       |                                             |                                             |

|       | -                                           |                   |
|-------|---------------------------------------------|-------------------|
|       | コマンドまたはアクション                                | 目的                |
| ステップ5 | end                                         | 特権 EXEC モードに戻ります。 |
|       | 例:                                          |                   |
|       | デバイス (config) # <b>end</b>                  |                   |
| ステップ6 | copy running-config startup-config          | (任意)コンフィギュレーションファ |
|       | 例:                                          | イルに設定を保存します。      |
|       | デバイス# copy running-config<br>startup-config |                   |

## USB 無活動タイムアウトの設定

無活動タイムアウトを設定している場合、USB コンソール ポートがアクティブ化されている ものの、指定された時間内にポートで入力アクティビティがないときに、RJ-45 コンソール ポートが再度アクティブになります。タイムアウトのために USB コンソール ポートは非アク ティブ化された場合、USB ポートを切断し、再接続すると、動作を回復できます。

(注) 設定された無活動タイムアウトはスタックのすべてのdevicesに適用されます。しかし、ある deviceのタイムアウトはスタック内の別のdevicesにタイムアウトを発生させません。

|       | コマンドまたはアクション             | 目的                                        |
|-------|--------------------------|-------------------------------------------|
| ステップ1 | enable                   | 特権 EXEC モードを有効にします。                       |
|       | 例:                       | <ul> <li>パスワードを入力します(要求された場合)。</li> </ul> |
|       | デバイス> enable             |                                           |
| ステップ2 | configure terminal       | グローバル コンフィギュレーション                         |
|       | 例:                       | モードを開始します。                                |
|       | デバイス# configure terminal |                                           |
| ステップ3 | line console 0           | コンソールを設定し、ライン コンフィ                        |
|       | 例:                       | ギュレーション モードを開始します。                        |

|       | -                                                                                               | -                                                                                |
|-------|-------------------------------------------------------------------------------------------------|----------------------------------------------------------------------------------|
|       | コマンドまたはアクション                                                                                    | 目的                                                                               |
|       | デバイス(config)# line console 0                                                                    |                                                                                  |
| ステップ4 | usb-inactivity-timeout timeout-minutes<br>例:<br>デバイス(config-line)#<br>usb-inactivity-timeout 30 | コンソール ポートの無活動タイムアウ<br>トを指定します。指定できる範囲は1~<br>240分です。デフォルトでは、タイムア<br>ウトが設定されていません。 |
| ステップ5 | copy running-config startup-config<br>例:<br>デバイス# copy running-config<br>startup-config         | (任意)コンフィギュレーション ファ<br>イルに設定を保存します。                                               |

# インターフェイス特性のモニタリング

## インターフェイスステータスのモニタリング

特権 EXEC プロンプトにコマンドを入力することによって、ソフトウェアおよびハードウェア のバージョン、コンフィギュレーション、インターフェイスに関する統計情報などのインター フェイス情報を表示できます。

| 表 | 2:イ | ン | ター | フ | т· | 1 | ス用の | show |  | マ | ン | ド |
|---|-----|---|----|---|----|---|-----|------|--|---|---|---|
|---|-----|---|----|---|----|---|-----|------|--|---|---|---|

| コマンド                                                              | 目的                                                                                                    |
|-------------------------------------------------------------------|----------------------------------------------------------------------------------------------------|
| show interfaces interface-number<br>downshift modulemodule-number | 指定したインターフェイスとモジュールのダウンシフト<br>ステータスの詳細を表示します。                                                              |
| show interfaces interface-id status<br>[err-disabled]             | インターフェイスのステータスまたは errdisable ステート<br>にあるインターフェイスのリストを表示します。                                               |
| show interfaces [interface-id]<br>switchport                      | スイッチング(非ルーティング)ポートの管理上および<br>動作上のステータスを表示します。このコマンドを使用<br>すると、ポートがルーティングまたはスイッチングのど<br>ちらのモードにあるかが判別できます。 |
| show interfaces [interface-id]<br>description                     | 1つのインターフェイスまたはすべてのインターフェイ<br>スに関する記述とインターフェイスのステータスを表示<br>します。                                            |

| コマンド                                                                                         | 目的                                                                             |
|----------------------------------------------------------------------------------------------|--------------------------------------------------------------------------------|
| show ip interface [interface-id]                                                             | <b>IP</b> ルーティング用に設定されたすべてのインターフェイ<br>スまたは特定のインターフェイスについて、使用できる<br>かどうかを表示します。 |
| show interface [interface-id] stats                                                          | インターフェイスのパスごとに入出力パケットを表示し<br>ます。                                               |
| show interfaces interface-id                                                                 | (任意)インターフェイスの速度およびデュプレックス<br>を表示します。                                           |
| show interfaces transceiver<br>dom-supported-list                                            | (任意) 接続 SFP モジュールの Digital Optical Monitoring<br>(DOM) ステータスを表示します。            |
| show interfaces transceiver properties                                                       | (任意)インターフェイスの温度、電圧、電流量を表示<br>します。                                              |
| <pre>show interfaces [interface-id] [{transceiver properties   detail}] module number]</pre> | SFP モジュールに関する物理および動作ステータスを表示します。                                               |
| <b>show running-config interface</b><br>[ <i>interface-id</i> ]                              | インターフェイスに対応するRAM上の実行コンフィギュ<br>レーションを表示します。                                     |
| show version                                                                                 | ハードウェア設定、ソフトウェア バージョン、コンフィ<br>ギュレーション ファイルの名前と送信元、およびブート<br>イメージを表示します。        |
| show controllers ethernet-controller<br>interface-id phy                                     | インターフェイスの Auto-MDIX 動作ステートを表示します。                                              |

## インターフェイスおよびカウンタのクリアとリセット

表 3:インターフェイス用の clear コマンド

| コマンド                                            | 目的                                   |
|-------------------------------------------------|--------------------------------------|
| clear counters [interface-id]                   | インターフェイス カウンタをクリアします。                |
| clear interface interface-id                    | インターフェイスのハードウェアロジックをリセット<br>します。     |
| clear line [number   console 0   vty<br>number] | 非同期シリアル回線に関するハードウェアロジックを<br>リセットします。 |

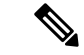

(注) clear counters 特権 EXEC コマンドは、簡易ネットワーク管理プロトコル (SNMP) を使用して 取得されたカウンタをクリアしません。show interface 特権 EXEC コマンドで表示されるカウ ンタのみをクリアします。

## インターフェイス特性の設定例

### インターフェイスの説明の追加:例

## インターフェイスのダウンシフト ステータスの表示:例

次に、すべてのマルチギガビットポートのダウンシフトステータスを表示する例を示します。

#### デバイス# show interfaces downshift

| Port     | Enabled | Active | AdminSpeed | OperSpeed |
|----------|---------|--------|------------|-----------|
| Te2/0/37 | yes     | no     | auto       | auto      |
| Te2/0/38 | yes     | no     | auto       | 10G       |
| Te2/0/39 | yes     | no     | auto       | auto      |
| Te2/0/40 | yes     | no     | auto       | 10G       |
| Te2/0/41 | yes     | no     | auto       | auto      |
| Te2/0/42 | yes     | no     | auto       | auto      |
| Te2/0/43 | yes     | yes    | auto       | 5000      |
| Te2/0/44 | yes     | no     | auto       | auto      |
| Te2/0/45 | yes     | yes    | auto       | 2500      |
| Te2/0/46 | yes     | no     | auto       | auto      |
| Te2/0/47 | yes     | no     | auto       | 10G       |
| Te2/0/48 | yes     | no     | auto       | auto      |

次に、指定したマルチギガビットポートのダウンシフトステータスを表示する例を示します。

#### $\vec{r}$ $\vec{r}$ show interfaces te2/0/43 downshift

| Port     | Enabled | Active | AdminSpeed | OperSpeed |
|----------|---------|--------|------------|-----------|
| [e2/0/43 | yes     | yes    | 10G        | 5000      |

コマンド出力のフィールドについて、以下に説明します。

| Port    | インターフェイス番号を表示します。                                  |
|---------|----------------------------------------------------|
| Enabled | 指定したポートでダウンシフトが有効 (yes) または無効 (no) であることを示<br>します。 |
| Active  | ダウンシフトがインターフェイスで発生しているかどうかを示します。                   |

| AdminSpeed | ユーザが設定した速度(または)デフォルトのインターフェイス速度を表示しま<br>す。 |
|------------|--------------------------------------------|
| OperSpeed  | インターフェイスの現在の動作速度を表示します。                    |

## スタック対応スイッチでのインターフェイスの識別:例

スタンドアロンスイッチの 10/100/1000 ポート4を設定するには、次のコマンドを入力します。

デバイス(config)# interface gigabitethernet1/1/4

スタンドアロンスイッチに10ギガビットイーサネットポート1を設定するには、次のコマンドを入力します。

デバイス(config)# interface tengigabitethernet1/0/1

スタックメンバー3に10ギガビットイーサネットポートを設定するには、次のコマンドを入力します。

デバイス(config)# interface tengigabitethernet3/0/1

スタックメンバー1の1番めの SFP モジュール アップリンク ポートを設定するには、次のコ マンドを入力します。

デバイス(config)# interface gigabitethernet1/1/1

### インターフェイス範囲の設定:例

この例では、interface range グローバルコンフィギュレーションコマンドを使用して、スイッチ1上のポート1~4で速度を100 Mb/s に設定する例を示します。

デバイス# configure terminal デバイス(config)# interface range gigabitethernet1/0/1 - 4 デバイス(config-if-range)# speed 100

この例では、カンマを使用して範囲に異なるインターフェイスタイプストリングを追加して、 ギガビットイーサネットポート1~3と、10ギガビットイーサネットポート1および2の両 方をイネーブルにし、フロー制御ポーズフレームを受信できるようにします。

デバイス# configure terminal デバイス(config)# interface range gigabitethernet1/1/1 - 3 , tengigabitethernet1/1/1 - 2 デバイス(config-if-range)# flowcontrol receive on

インターフェイスレンジモードで複数のコンフィギュレーションコマンドを入力した場合、 各コマンドは入力した時点で実行されます。インターフェイスレンジモードを終了した後で、 コマンドがバッチ処理されるわけではありません。コマンドの実行中にインターフェイスレン ジコンフィギュレーションモードを終了すると、一部のコマンドが範囲内のすべてのインター フェイスに対して実行されない場合もあります。コマンドプロンプトが再表示されるのを待っ てから、インターフェイス範囲コンフィギュレーションモードを終了してください。

### インターフェイス レンジ マクロの設定および使用方法:例

次に、enet\_listという名前のインターフェイス範囲マクロを定義してスイッチ1上のポート1 および2を含め、マクロ設定を確認する例を示します。

 $\vec{\tau}$ / $\vec{\Lambda}$ # configure terminal  $\vec{\tau}$ / $\vec{\Lambda}$ (config)# define interface-range enet\_list gigabitethernet1/0/1 - 2  $\vec{\tau}$ / $\vec{\Lambda}$ (config)# end  $\vec{\tau}$ / $\vec{\Lambda}$ # show running-config | include define define interface-range enet\_list GigabitEthernet1/0/1 - 2

次に、複数のタイプのインターフェイスを含むマクロ macrol を作成する例を示します。

```
デバイス# configure terminal
デバイス(config)# define interface-range macrol gigabitethernet1/0/1 - 2,
gigabitethernet1/0/5 - 7, tengigabitethernet1/1/1 -2
デバイス(config)# end
```

次に、インターフェイス レンジマクロ *enet\_list* に対するインターフェイス レンジ コンフィ ギュレーション モードを開始する例を示します。

デバイス# **configure terminal** デバイス(config)# **interface range macro enet\_list** デバイス(config-if-range)#

次に、インターフェイス レンジ マクロ enet list を削除し、処理を確認する例を示します。

```
デバイス# configure terminal
デバイス(config)# no define interface-range enet_list
デバイス(config)# end
デバイス# show run | include define
デバイス#
```

## インターフェイス速度およびデュプレックス モードの設定:例

### レイヤ3インターフェイスの設定:例

## コンソール メディア タイプの設定:例

次に、USB コンソール メディア タイプをディセーブルにし、RJ-45 コンソール メディア タイ プをイネーブルにする例を示します。

デバイス# configure terminal デバイス(config)# line console 0 デバイス(config-line)# media-type rj45

この設定は、スタック内のすべてのアクティブな USB コンソール メディア タイプを終了しま す。ログにはこの終了の発生が示されます。次に、スイッチ1のコンソールが RJ-45 に戻る例 を示します。

\*Mar 1 00:25:36.860: %USB\_CONSOLE-6-CONFIG\_DISABLE: Console media-type USB disabled by system configuration, media-type reverted to RJ45.

この時点では、スタックのUSBコンソールは入力を持てません。ログのエントリは、コンソー ルケーブルが接続されたときを示します。USBコンソールケーブルが switch 2 に接続される と、入力は提供されません。

\*Mar 1 00:34:27.498: %USB\_CONSOLE-6-CONFIG\_DISALLOW: Console media-type USB is disallowed by system configuration, media-type remains RJ45. (switch-stk-2)

次に、前の設定を逆にして、ただちにすべての接続された USB コンソールをアクティブにす る例を示します。

```
デバイス# configure terminal
デバイス(config)# line console 0
デバイス(config-line)# no media-type rj45
```

### USB 無活動タイムアウトの設定:例

次に、無活動タイムアウトを30分に設定する例を示します。

```
Device# configure terminal
Device(config)# line console 0
Device(config-line)# usb-inactivity-timeout 30
```

設定をディセーブルにするには、次のコマンドを使用します。

Device# configure terminal

Device(config)# line console 0
Device(config-line)# no usb-inactivity-timeout

設定された分数の間に USB コンソール ポートで(入力)アクティビティがなかった場合、無活動タイムアウト設定が RJ-45 ポートに適用され、ログにこの発生が示されます。

\*Mar 1 00:47:25.625: %USB\_CONSOLE-6-INACTIVITY\_DISABLE: Console media-type USB disabled due to inactivity, media-type reverted to RJ45.

この時点で、USB コンソールポートを再度アクティブ化する唯一の方法は、ケーブルを取り 外し、再接続することです。

スイッチのUSBケーブルが取り外され再接続された場合、ログは次のような表示になります。

\*Mar 1 00:48:28.640: %USB CONSOLE-6-MEDIA USB: Console media-type is USB.

## インターフェイス特性機能の追加情報

標準および RFC

| 標<br>準/RFC | タイト<br>ル |
|------------|----------|
| なし         |          |

MIB

| МІВ                      | MIB のリンク                                                                                                    |
|--------------------------|----------------------------------------------------------------------------------------------------|
| 本リリースでサポートするす<br>べての MIB | 選択したプラットフォーム、Cisco IOS リリース、およびフィー<br>チャ セットに関する MIB を探してダウンロードするには、次<br>の URL にある Cisco MIB Locator を使用します。<br>http://www.cisco.com/go/mibs |

シスコのテクニカル サポート

| 説明                                                                                                    | リンク                                              |
|----------------------------------------------------------------------------------------------------|--------------------------------------------------|
| シスコのサポートWebサイトでは、シスコの製<br>品やテクノロジーに関するトラブルシューティ<br>ングにお役立ていただけるように、マニュアル<br>やツールをはじめとする豊富なオンラインリ<br>ソースを提供しています。                                                                     | https://www.cisco.com/c/ja_jp/support/index.html |
| お使いの製品のセキュリティ情報や技術情報を<br>入手するために、Cisco Notification Service (Field<br>Notice からアクセス)、Cisco Technical Services<br>Newsletter、Really Simple Syndication (RSS)<br>フィードなどの各種サービスに加入できます。 |                                                  |
| シスコのサポート Web サイトのツールにアクセ<br>スする際は、Cisco.com のユーザ ID およびパス<br>ワードが必要です。                                                                                                    |                                                  |

# インターフェイス特性の設定の機能履歴と情報

| リリース                       | 変更内容                                                                                                    |
|----------------------------|----------------------------------------------------------------------------------------------------|
| Cisco IOS XE Denali 16.3.2 | mGigインターフェイスでのダウンシフト<br>のサポートが導入されました。                                                                             |
|                            | インターフェイスでポート速度のダウン<br>シフトが有効になっているときに、リン<br>ク品質が悪い場合またはリンクが継続的<br>にダウン状態にある場合、ラインレート<br>が自動的にダウングレードして低速にな<br>ります。 |
| Cisco IOS XE 3.7.2E        | ハードウェアにGRE トンネルを設定する<br>ためのサポート。GRE でトンネル オプ<br>ションを設定しない場合、パケットはハー<br>ドウェアでスイッチングされます。                            |
| Cisco IOS XE 3.3SE         | この機能が導入されました。                                                                                                    |

I

インターフェイス特性の設定の機能履歴と情報